PROCESO DE PROMOCIÓN VERTICAL EN EDUCACIÓN BÁSICA

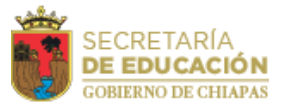

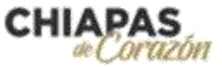

## MANUAL DE GENERACIÓN DE CONSTANCIAS

## • Subsistema Federalizado

Podrán obtener la constancia a través del módulo disponible de Promoción Vertical de PLADSE, realizando los pasos que se describen a continuación:

1. Ingresar a su cuenta personal de PLADSE en el enlace <u>https://pladse.educacionchiapas.gob.mx/</u>

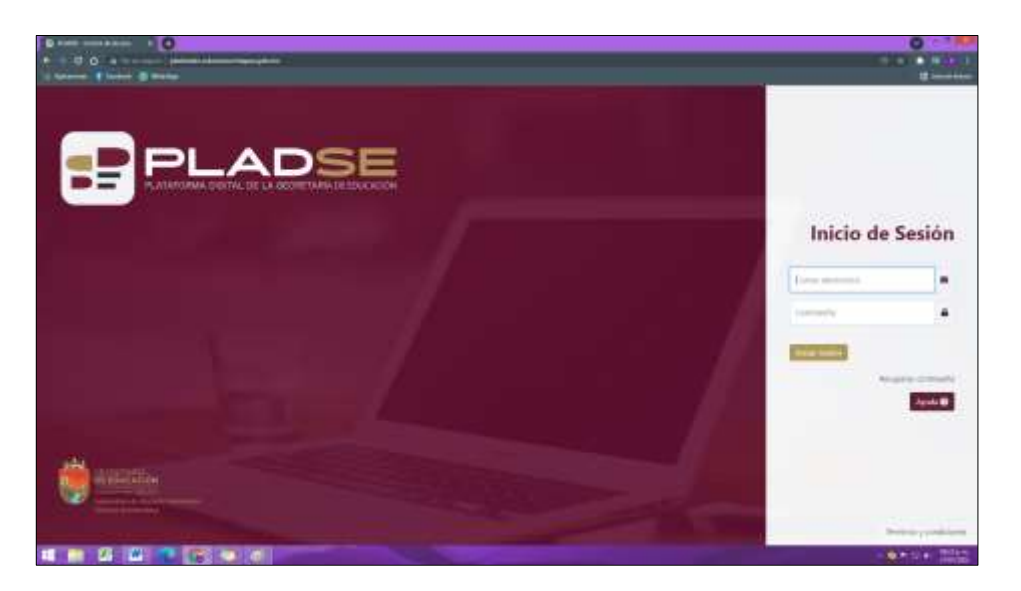

2. Dirigirse a la sección de Trámites y Servicios

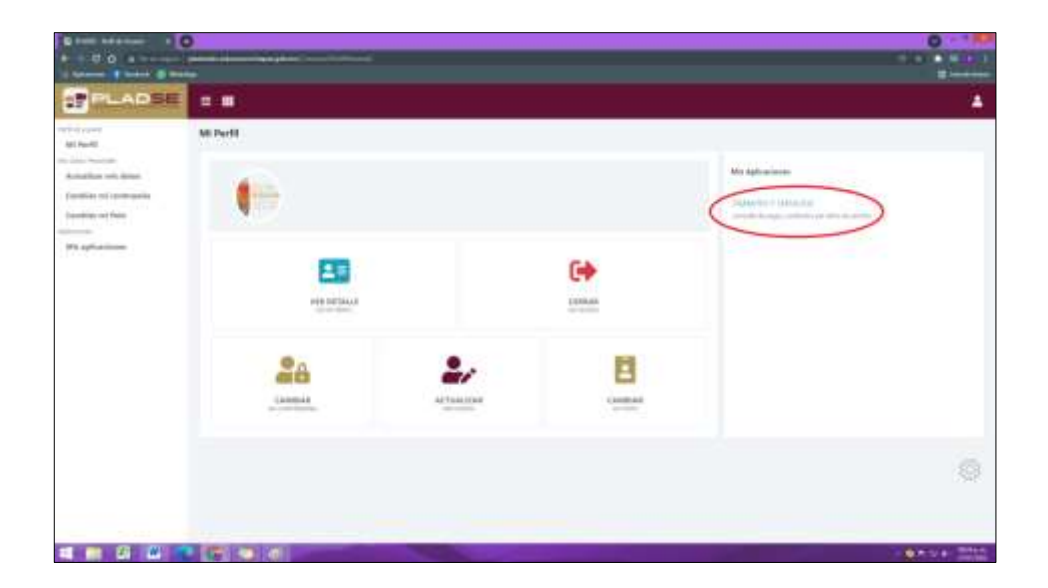

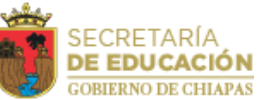

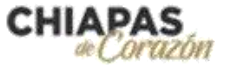

 Ingresar a la aplicación "Consultar constancia de servicio (promoción vertical)". Una vez dentro, dar clic al botón "Solicitar Constancia", la información del participante se visualizara precargada, para posteriormente dar clic al botón "Generar constancia de servicio"

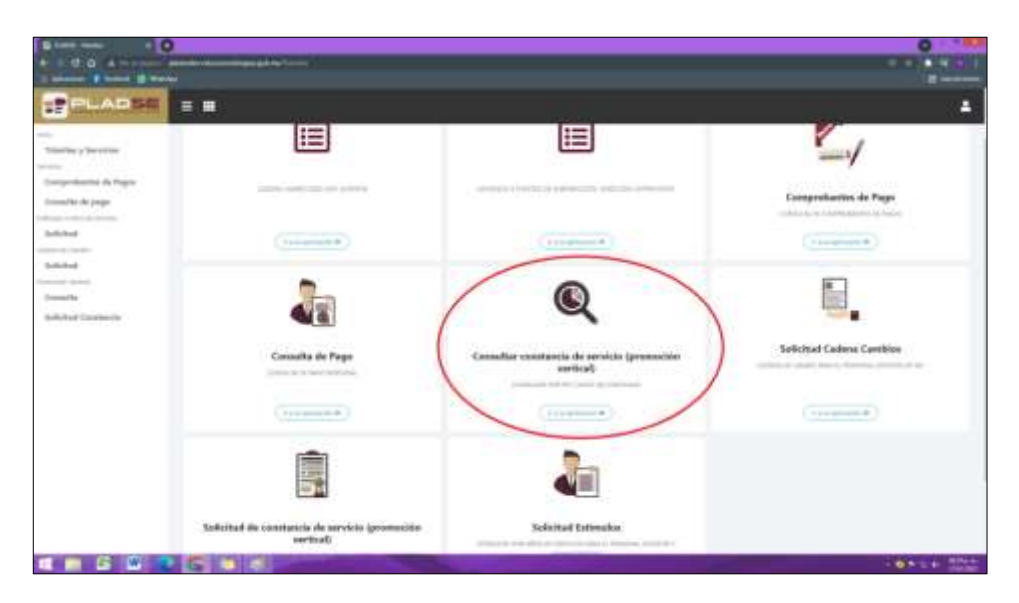

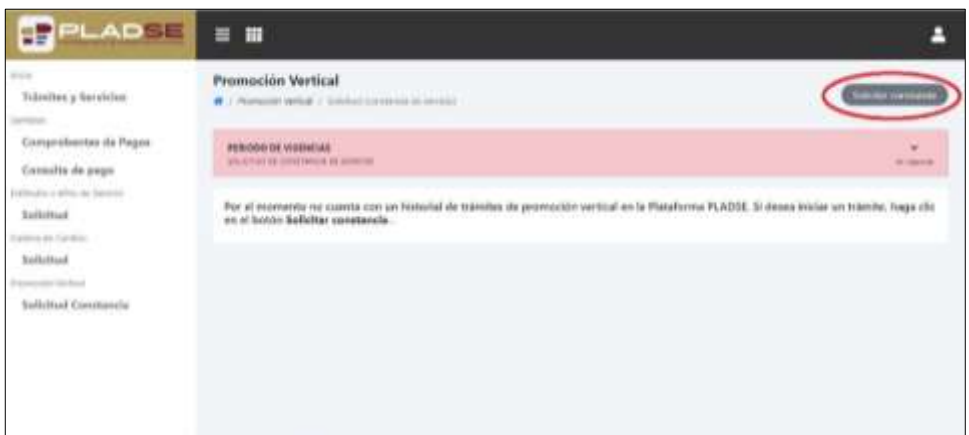

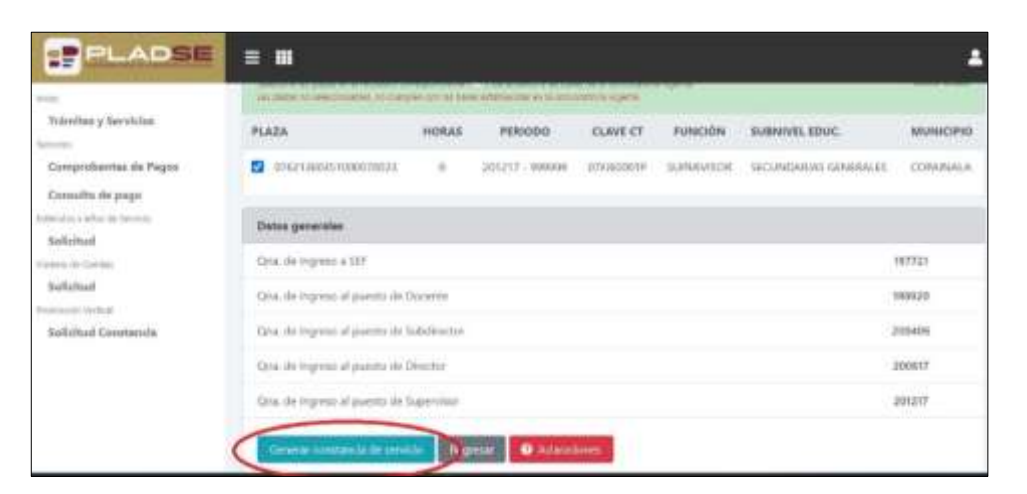

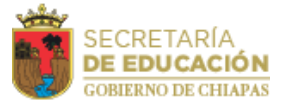

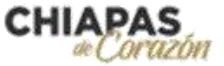

4. Finalmente, deberá guardar el archivo dando clic al icono de archivo, para subirla junto con su demás documentación a la plataforma electrónica <u>http://cosicammchiapas.gob.mx/pveb\_doctos/</u>, con la finalidad de cumplir con lo establecido en la convocatoria.

| PLADSE                                                                                                    | =                                        |        |                 |            |            |                       | -          |
|----------------------------------------------------------------------------------------------------|------------------------------------------|--------|-----------------|------------|------------|-----------------------|------------|
| Actual Control of Control of Cont | PLADA                                    | Holdes | 200000          | CONTROL    | Policion   | submitter sport       | NIDMICIPIO |
| Trámites y Servicios                                                                                                    | 07821361851000070023                     | 0      | 201217 - 999999 | 07F.80001P | SUPERVISOR | SECUNDARIAS GENERALES | COFAINALA  |
| Comprobantes de Pagos<br>Consulta de pago                                                                                                    | Dotos generales                          |        |                 |            |            |                       |            |
| Estimates a Afor de Senacie<br>Solicitud<br>Solicitud<br>Francoski vertaal<br>Solicitud Constancia                                                                                                    | Cina. de ingreso e 387                   |        |                 |            |            |                       | 197721     |
|                                                                                                    | Qna. de ingress al puerto de Decente     |        |                 |            |            |                       | 198920     |
|                                                                                                    | Qna, de ingress al puerto de Subdirector |        |                 |            |            |                       | 200406     |
|                                                                                                    | Grua, de ingreso al puesto de Director   |        |                 |            |            |                       | 200617     |
|                                                                                                    | Qnia, de ingreso al puesto de Supervisor |        |                 |            |            |                       | 201217     |
|                                                                                                    | Constancia de servicio                   |        |                 | 2.         |            | (                     |            |
|                                                                                                    | Regresar 🛛 Acheractor                    | in l   |                 | G          |            |                       |            |

En caso de que la información asentada en la constancia no coincida con sus datos, podrá solicitar la corrección al departamento de Servicios al Personal en la Dirección de Personal, de la Coordinación General de Administración Federalizada.